# วิธีแบ่งและรวมพาร์ติชันฮาร์ดดิสก์ใน Windows 8

สำหรับคุณที่ชื้อคอมพิวเตอร์ใหม่ไม่ว่าจะเป็นแบบ Laptop หรือ PC ในช่วงนี้จะมี Windows 8 ติดมาซึ่งจะมีการ แบ่งพาร์ติชัน (Partition) ของฮาร์ดดิสก์มาเรียบร้อย แต่เรามีความต้องการการจะปรับเปลี่ยนขนาด Partition ใน ฮาร์ดดิสก์ตามที่เราต้องการ ก็สามารถทำได้โดยไม่จำเป็นต้องไปพึ่งพาโปรแกรมพวก Third party ที่ทำงานใน ลักษณะ Disk Management เพราะ Windows 8 ก็มีให้มาอยู่แล้ว

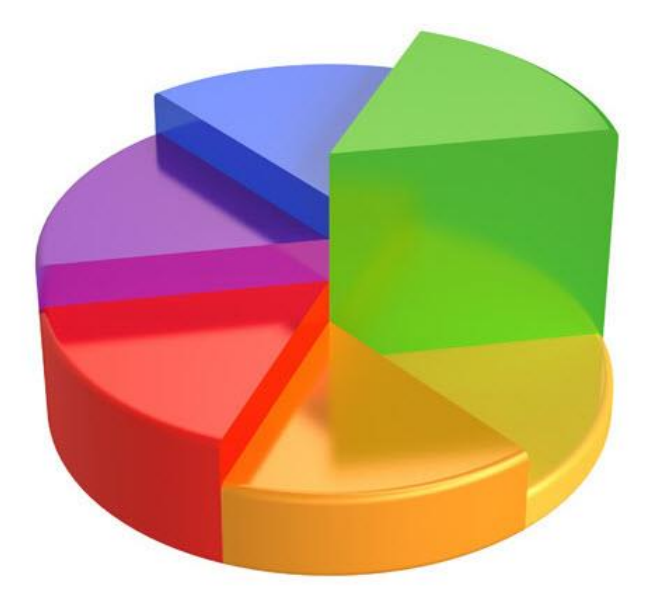

วิธีที่จะขยายหรือลดขนาดพาร์ติชัน รวมทั้งการแบ่ง Partition เพื่อทำเป็นไดร์ฟใหม่

1.กดคีย์ Windows + R แล้วพิมพ์ **diskmgmt.msc** ในหน้าต่าง Run แล้วกด Enter

2.หน้าต่าง Computer Management จะเปิดขึ้นมาให้คลิกไปที่ **Disk Management** จะเห็นรายการฮาร์ดดิสก์ ไดร์ฟที่อยู่ในเครื่อง ในตัวอย่างมีไดร์ฟเดียว คือไดร์ฟ C:

| *                               |                                     | Computer                                                       | Management                                                                                           |                 | × |
|---------------------------------|-------------------------------------|----------------------------------------------------------------|----------------------------------------------------------------------------------------------------|-----------------|---|
| File Action View Help           | v - E - 2 (b) (F)                   |                                                                |                                                                                                    |                 |   |
| Computer Management (Local      | Volume                              | Layout Type File System                                        | Status                                                                                               | Actions         | _ |
| System Tools     Task Scheduler | System (C:)                         | Simple Basic NTFS<br>d Simple Basic NTFS                       | Healthy (Boot, Page File, Crash Dump, Primary Partiti<br>Healthy (System, Active, Primary Partition) | Disk Management |   |
|                                 | <                                   |                                                                |                                                                                                    | More Actions    | , |
| Dervices and Applications       | CRDisk 0                            |                                                                |                                                                                                    |                 |   |
|                                 | Basic<br>40.00 GB<br>Online         | System Reserved<br>350 MB NTFS<br>Healthy (System, Active, Pri | System (C.)<br>39.66 GB NTFS<br>Healthy (Boot, Page File, Crash Dump, Primary Partii                 |                 |   |
|                                 | CD-ROM 0<br>CD-ROM (D:)<br>No Media |                                                                | Bananan an an an an an an an an an an an                                                             |                 |   |
| ٤                               | Unallocated                         | Primary partition                                              |                                                                                                    |                 |   |

## การลดขนาดพาร์ทิชันและเอาพื้นที่มาทำไดร์ฟใหม่

3.ต่อไปเราจะลดพื้นที่ไดร์ฟเพื่อเอาพื้นที่ที่เหลือทำไดร์ฟใหม่ โดยแบ่ง Partition ให้คลิกขวาที่ไดร์ฟที่จะลด ขนาดเลือกคำสั่ง **Shrink Volume** 

| Basic<br>40.00 GB                   | System Reserved<br>350 MB NTFS | System (C:)<br>39.66 GB NTFS                                        |  |  |
|-------------------------------------|--------------------------------|---------------------------------------------------------------------|--|--|
| Online                              | Healthy (System, Active, Pri   | Hea Open<br>Explore                                                 |  |  |
| CD-ROM 0<br>CD-ROM (D:)<br>No Media |                                | Mark Partition as Active<br>Change Drive Letter and Paths<br>Format |  |  |
|                                     |                                | Extend Volume                                                       |  |  |
|                                     |                                | Shrink Volume                                                       |  |  |
|                                     |                                | Add Mirror<br>Delete Volume                                         |  |  |
|                                     |                                | Properties                                                          |  |  |
| Unallocated                         | Primary partition              | Help                                                                |  |  |

4.ระบบจะทำการตรวจสอบไดร์ฟหรือพาร์ทิชันที่จะทำการลดขนาด (Shrink Partition)

# Querying Shrink Space

Querying volume for available shrink space, please wait...

5.เมื่อระบบทำการตรวจสอบเสร็จ ก่อนจะ แบ่ง Partition จะถึงขั้นตอนที่จะลดพื้นที่ โดยจะแสดงรายละเอียดของ ไดร์ฟออกมาดังมีรายละเอียดตามนี้

- Total Size before shrink in MB ? จำนวนพื้นที่ของไดร์ฟทั้งหมด
- Size of available shrink space in MB ? จำนวนพื้นที่ว่างของไดรฟ์ ที่จะสามารถแบ่งได้
- Enter the amount of space shrink in MB ? ช่องว่างนี้จะเป็นที่ให้ใส่ขนาดพื้นที่ที่เราจะแบ่งเป็นพื้นที่ ว่างที่จะทำเป็นไดร์ฟอีกไดร์ฟ
- Total size after shrink in MB ? จำนวนพื้นที่ที่เหลือหลังจากการ แบ่ง Partition แล้ว

#### จากนั้นให้เราเลือกพื้นที่ต้องการ แล้วคลิก **Shrink**

0

| Shrink C                                                                                                    | :                                                                           |
|----------------------------------------------------------------------------------------------------|-----------------------------------------------------------------------------|
| Total size before shrink in MB:                                                                                                    | 40608                                                                       |
| Size of available shrink space in MB:                                                                                                  | 18271                                                                       |
| Enter the amount of space to shrink in MB:                                                                                             | 18271                                                                       |
| Total size after shrink in MB:                                                                                                    | 22337                                                                       |
| You cannot shrink a volume beyond the point v<br>See the "defrag" event in the Application log for<br>operation when it has completed. | where any unmovable files are located.<br>or detailed information about the |
| See <u>Shrink a Basic Volume</u> in Disk Manageme                                                                                      | nt help for more information.                                               |
|                                                                                                    |                                                                             |

6.ระบบจะทำการลดพื้นที่ไดร์ฟ เพื่อเหลือพื้นที่ว่าง ในการแบ่ง Partition ที่จะทำเป็นไดรฟ์ต่อไป เมื่อระบบ ทำงานเสร็จ จะเห็นว่ามีไดร์ฟเพิ่มขึ้นมาต่อท้ายไดร์ฟที่ทำการลดพื้นที่และเป็นพื้นที่แบบ **Unallocated** (พื้นที่ที่ ไม่ได้ใช้งาน)

| Disk 0<br>Basic<br>40.00 GB<br>Online | System Reserve<br>350 MB NTFS<br>Healthy (System, | <b>System (C:)</b><br>29.89 GB NTFS<br>Healthy (Boot, Page File, Crash | 9.77 GB<br>Unallocated |
|---------------------------------------|---------------------------------------------------|------------------------------------------------------------------------|------------------------|
| CD-ROM 0<br>CD-ROM (D:)<br>No Media   |                                                   |                                                                        | /                      |
| Unallocated                           | Primary partition                                 |                                                                        |                        |

7.จากนั้นมาจัดการกับพื้นที่ว่าง (Free Space) เพื่อทำไดร์ฟใหม่ ให้คลิกขวาพื้นที่ Unallocatedนี้เลือกคำสั่ง New Simple Volume

| Basic<br>40.00 GB<br>Online         | System Reserve<br>350 MB NTFS<br>Healthy (System, | System (C:)<br>29.89 GB NTFS<br>Healthy (Boot, Page File, Crash | 9.77 GB<br>Unallocated                                                                                    |
|-------------------------------------|---------------------------------------------------|-----------------------------------------------------------------|----------------------------------------------------------------------------------------------------|
| CD-ROM 0<br>CD-ROM (D:)<br>No Media | 1                                                 | 1                                                               | New Simple Volume<br>New Spanned Volume<br>New Striped Volume<br>New Mirrored Volume<br>New RAID-5 Volume |
|                                     |                                                   |                                                                 | Properties                                                                                                |
|                                     |                                                   |                                                                 | Help                                                                                                    |

8.คลิก Next เพื่อสร้าง New Simple Volume

| Andrew Street Street | New Simple Volume Wizard                                                                                                    |
|----------------------|----------------------------------------------------------------------------------------------------|
|                      | Welcome to the New Simple<br>Volume Wizard                                                                                           |
|                      | This wizard helps you create a simple volume on a disk.<br>A simple volume can only be on a single disk.<br>To continue, click Next. |
|                      | < Back Next > Cancel                                                                                                    |

9.ต่อมาให้ใส่พื้นที่ แบ่ง Partition ที่ต้องการทำไดร์ฟใหม่ ที่ **Simple volume size in MB** ซึ่งสามารถเลือก ใส่จำนวนน้อยการจำนวนพื้นที่ที่เลือกทั้งหมดได้ เพื่อเลือกไว้ทำไดรฟ์อื่นได้อีก แต่สำหรับในที่นี่ใส่จำนวนพื้นที่ ทั้งหมด เสร็จแล้วคลิก **Next** 

| New Simp                                                                            | ple Volume Wizard                 |
|-------------------------------------------------------------------------------------|-----------------------------------|
| Specify Volume Size<br>Choose a volume size that is betwee                          | en the maximum and minimum sizes. |
| Maximum disk space in MB:<br>Minimum disk space in MB:<br>Simple volume size in MB: | 9999<br>8<br>9999                 |
|                                                                                     | < Back Next > Cancel              |

10.เลือกชื่อไดร์ฟจะให้เป็น D, E, F..แล้วคลิก Next

| (a) Accian the tollow | na drive letter:         |       | F V    | 1 |  |
|-----------------------|--------------------------|-------|--------|---|--|
| Mount in the follow   | wing empty NTFS fo       | lder: | L 1    | 1 |  |
|                       |                          |       | Browse |   |  |
| O Do not assign a d   | lrive letter or drive pa | ath   |        |   |  |
| O Do not assign a o   | inve letter or drive pa  | ath   |        |   |  |

11.ต่อมาจะมีตัวเลือกว่าจะฟอร์แมตเป็นระบบไฟล์อะไร ให้เลือก NTFS และใส่ชื่อของไดร์ฟที่ Volume label ตรง **Perform a quick format** ให้คลิกเครื่องหมายถูกเพื่อฟอร์แมตแบบเร็ว (Perform a quick format) ถ้าไม่ คลิกจะใช้เวลาฟอร์แมตนานมากๆ จากนั้นคลิก Next

| New Sir                                                 | nple Volume             | Wizard                  | X            |
|---------------------------------------------------------|-------------------------|-------------------------|--------------|
| Format Partition<br>To store data on this partition, yo | u must format it first. |                         |              |
| Choose whether you want to for                          | nat this volume, and if | so, what settings you w | vant to use. |
| O Do not format this volume                             |                         |                         |              |
| <ul> <li>Format this volume with the</li> </ul>         | e following settings:   |                         |              |
| File system:                                            | NTFS                    | ~                       |              |
| Allocation unit size:                                   | Default                 | ~                       |              |
| Volume label:                                           | New Volume              |                         |              |
| Perform a quick form                                    | at                      |                         |              |
| Enable file and folde                                   | r compression           |                         |              |
|                                                         |                         |                         |              |
|                                                         | < Bac                   | k Next >                | Cancel       |

12.ปล่อยให้ระบบทำงานไปสักครู่ เมื่อสร้าง New Simple Volume เสร็จเรียบร้อยจะปรากฏดังภาพ ก็คลิก Finish

| Completing the New Simple<br>Volume Wizard                                                                                                    |
|----------------------------------------------------------------------------------------------------|
| You have successfully completed the New Simple Volume<br>Wizard.                                                                                                    |
| Volume type : Simple Volume<br>Disk selected : Disk 0<br>Volume size: 9999 MB<br>Drive letter or path: E:<br>File system : NTFS<br>Allocation unit size: Default<br>Volume label: New Volume<br>Quick format: Yes |
| To close this wizard, click Finish.                                                                                                    |

13.เราก็จะได้ไดร์ฟมาใช้งานอีกหนึ่งไดร์ฟ เอาไว้เก็บข้อมูล

### การแบ่ง Partition ขยายพื้นที่ไดร์ฟ

\_

14.เปิดหน้าต่าง Computer Management และไปที่ Disk Management ในแบบเดียวกับ ข้อ 1 และ 2

| Basic<br>40.00 GB<br>Online         | System Reserve<br>350 MB NTFS<br>Healthy (System, | System (C:)<br>29.89 GB NTFS<br>Healthy (Boot, Page File, Crash | 9.76 GB NTFS<br>Healthy (Primary Partition)  |
|-------------------------------------|---------------------------------------------------|-----------------------------------------------------------------|----------------------------------------------|
| CD-ROM 0<br>CD-ROM (D:)<br>No Media |                                                   | ·                                                               | <u>.                                    </u> |
| Unallocated                         | Primary partition                                 |                                                                 |                                              |

15.ในการรวมพื้นที่ไดร์ฟที่รวมกันจะต้องมีพาร์ติชันที่ต่อเนื่องกันอย่างในรูปภาพ ไดรฟ์ C กับไดรฟ์ E มีพาร์ติชัน ติดกันและต้องไม่ลืม<u>ไดร์ฟที่จะเอามารวมกับไดร์ฟหลักข้อมูลจะหายหมด</u>? ถ้ามีข้อมูลสำคัญก็ให้ทำการแบ็กอัพ ไว้ก่อน ?เมื่อจัดการด้านข้อมูลแล้ว ก็ให้คลิกขวาที่ไดร์ฟเลือกคำสั่ง **Delete Volume** 

| Basic<br>40.00 GB<br>Online | System Reserve<br>350 MB NTFS<br>Healthy (System, | <b>System (C:)</b><br>29.89 GB NTFS<br>Healthy (Boot, Page File, Crash | (E:)<br>9.76 GE<br>Health | 3 NTFS<br>y (Primary Partition)                                     |
|-----------------------------|---------------------------------------------------|------------------------------------------------------------------------|---------------------------|---------------------------------------------------------------------|
| CD-ROM 0                    |                                                   |                                                                        |                           | Open<br>Explore                                                     |
| CD-ROM (D:)<br>No Media     |                                                   |                                                                        |                           | Mark Partition as Active<br>Change Drive Letter and Paths<br>Format |
|                             |                                                   |                                                                        |                           | Extend Volume<br>Shrink Volume<br>Add Mirror<br>Delete Volume       |
| Unallocated                 | Primary partition                                 |                                                                        |                           | Properties                                                          |
|                             |                                                   |                                                                        |                           | Help                                                                |

16.จะมีการหน้าต่างเดือนในเรื่องของข้อมูลในไดร์ฟที่จะลบแสดงออกมาให้คลิก **Yes** 

17.เมื่อระบบลบพื้นที่ไดร์ฟเรียบร้อย การแบ่ง Partition พื้นที่ของไดร์ฟจะเป็น **Unallocated** 

18.ต่อมาให้คลิกขวาที่ไดร์ฟหลักที่เราจะขยายพื้นที่ในที่นี้ได้แก่ไดรฟ์ C เลือกคำสั่ง **Extend Volume** 

| Basic<br>40.00 GB<br>Online | System Reserve<br>350 MB NTFS<br>Healthy (System, | System (C:)<br>29.89 GB NTFS<br>Healthy (Boot | , Page File, Crash                                         | 9.77 GB<br>Unallocated          |
|-----------------------------|---------------------------------------------------|-----------------------------------------------|------------------------------------------------------------|---------------------------------|
| CD-ROM 0                    |                                                   |                                               | Open<br>Explore                                            |                                 |
| CD-ROM (D:)<br>No Media     |                                                   |                                               | Mark Partitior<br>Change Drive<br>Format                   | n as Active<br>Letter and Paths |
|                             |                                                   |                                               | Extend Volum<br>Shrink Volum<br>Add Mirror<br>Delete Volum | e<br>e                          |
| Unallocated                 | Primary partition                                 |                                               | Properties                                                 |                                 |

19.ต่อมาคลิก Next

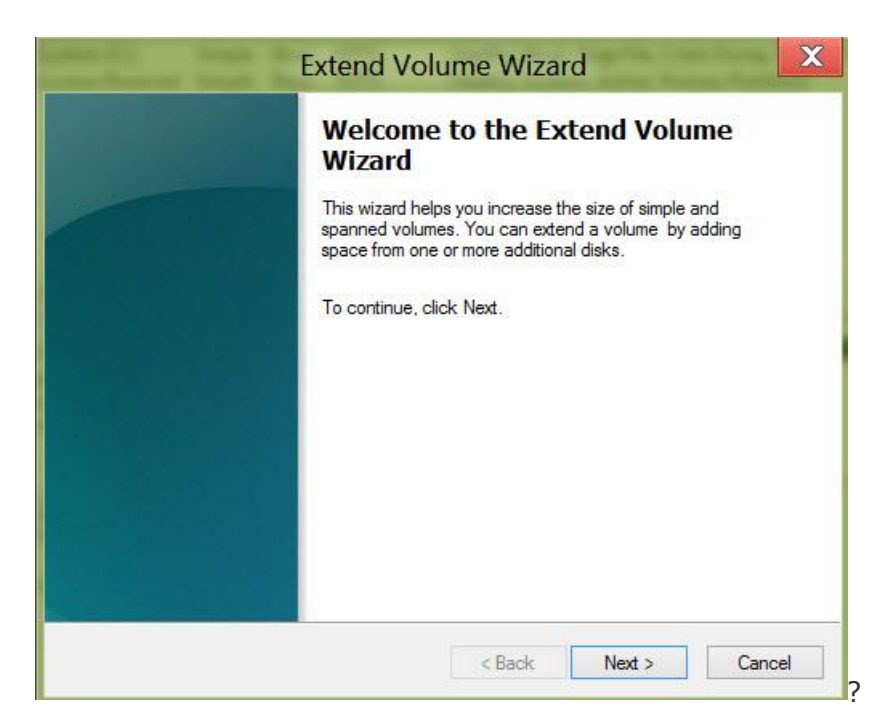

20.ต่อมาจะมีรายละเอียดในการรวมพื้นที่หรือรวม Partition ไดร์ฟ

- Total volume size in megabytes (MB) ? ขนาดของพื้นที่เมื่อรวมแล้ว
- Maximum available space in MB ? ขน้าดพื้นที่ว่างที่จะนำมารวมได้
- Select the amount of space in MB ? ขนาดพื้นที่ที่เราต้องการเอาไปรวม Partition

ในที่นี่ให้ใช้พื้นที่ว่างทั้งหมดเอาไปรวมไดร์ฟ ใส่ขนาดแล้วคลิก Next

| You can only extend the volume | e to the available space | e shown below because your | disk |
|--------------------------------|--------------------------|----------------------------|------|
| volume.                        | c of the volume being    | Coloritade                 |      |
| Available:                     |                          | Selected:                  |      |
|                                | Add >                    | DISK U 3333 MD             |      |
|                                | < Remove                 |                            |      |
|                                | < Remove All             |                            |      |
| Total volume size in megabytes | 40607                    |                            |      |
| Maximum available space in MB  | 9999                     |                            |      |
|                                |                          | 0000                       |      |

21.ปล่อยให้ระบบทำงานสักครู่ เมื่อรวมพาร์ดิชั่น ก็จะเสร็จเรียบร้อย คลิก **Finish** 

| Contract (Contract) (Contract) | Extend Volume Wizard                                                           |
|--------------------------------|--------------------------------------------------------------------------------|
|                                | Completing the Extend Volume<br>Wizard<br>You selected the following settings: |
|                                | Disk selected: Disk 0 (9999 MB)<br>To close this wizard, click Finish.         |
|                                | < Back Finish Cancel                                                           |

22.กลับมาดูที่ไดรฟ์ C จะมีพื้นที่เพิ่มขึ้นมาแล้ว

| Basic<br>40.00 GB<br>Online         | <b>System Reserved</b><br>350 MB NTFS<br>Healthy (System, Active, Pri | <b>System (C:)</b><br>39.66 GB NTFS<br>Healthy (Boot, Page File, Crash Dump, Primary Partit |
|-------------------------------------|-----------------------------------------------------------------------|---------------------------------------------------------------------------------------------|
| CD-ROM 0<br>CD-ROM (D:)<br>No Media |                                                                       | <u>, , , , , , , , , , , , , , , , , , , </u>                                               |
|                                     |                                                                       |                                                                                             |